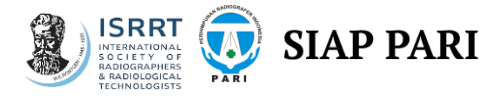

## PANDUAN ABSENSI EVENT LURING DENGAN SIAP PARI MOBILE

- 1. Login ke Akun SIAP PARI Mobile (Versi Android dan IOS) → pastikan sudah Update Aplikasi
- 2. Klik menu Akun, Klik Registrasi Wajah

| NOMOR ANGGOTA<br>3374101100100 |                | Lihat KTA Elektron | ik |   |
|--------------------------------|----------------|--------------------|----|---|
| NAMA                           |                |                    |    |   |
| TEMPAT TANGGAL LAHIR           | 99             |                    |    |   |
| NO HB                          |                |                    |    |   |
| EMAIL                          |                |                    |    |   |
| 0717110 885                    |                |                    |    |   |
| TEMPAT KERJA                   |                |                    |    |   |
| PENGCAB                        |                |                    |    |   |
| VERSI APLIKASI<br>1.1.4-25     |                |                    |    |   |
|                                | Registrasi waj | ah                 |    |   |
|                                | Log Out        |                    |    | / |
| Home                           | Event Tro      | →← Ca              | 5  | - |
|                                | ۲              | 4                  |    |   |

3. Lakukan Aktivasi/Registrasi Wajah Sesuai Instruksi (Pastikan ikuti Panduan)

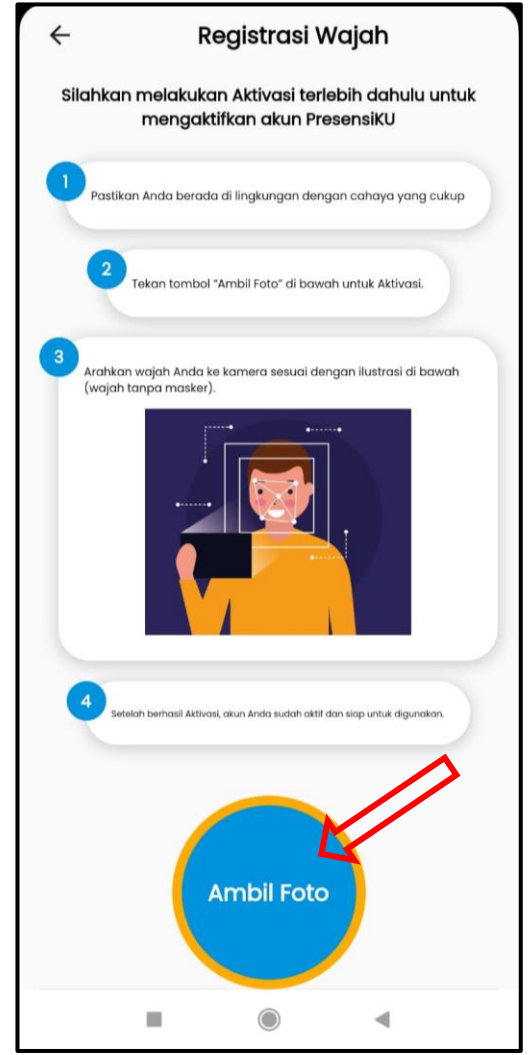

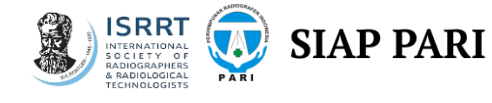

## 4. Registrasi Wajah Berhasil

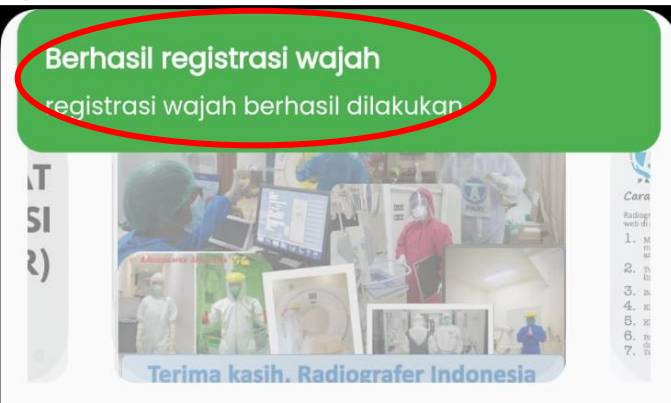

- 5. Langkah 1-4 diatas **dilakukan Khusus Anggota yang belum Pernah Registrasi Wajah** Sebelumnya. Apabila sudah pernah Registrasi Wajah, Langsung ke Step 6 berikut
- Silakan Absensi dengan Klik Tab Menu Event Akan Datang, cari event Luring yang diikuti Klik Lakukan Presensi (Scroll kebawah apabila tidak ditemukan di atas). Lakukan Absendi dengan mengambil foto selfie Radius maksimal 100m dari Lokasi Kegiatan (Waktu Presensi akan diinformasikan Panitia).

|                 | Akan Datang                                                               | Riwayat               |
|-----------------|---------------------------------------------------------------------------|-----------------------|
| -               |                                                                           |                       |
| -               |                                                                           |                       |
| Q               | Anda Sudah Terdaftar                                                      | ikukan Presensi       |
| Wo<br>Cre<br>On | orkshop Nasional PP PARI : Rac<br>odentials, Imaging and Treatr<br>cology | liographer<br>nent on |
|                 | 18 November 2022 - 20 November 2022                                       |                       |
| 9               | Best Western Premier Panbil, Batam, Kep                                   | ulauan Riau           |
| **              | 0 Kuota Tersisa                                                           |                       |
| 100             | Rp3.000.000                                                               |                       |
|                 |                                                                           |                       |
|                 | naging                                                                    | an                    |
| 9               | ; ig                                                                      |                       |
|                 |                                                                           |                       |
| 100             |                                                                           |                       |
|                 |                                                                           |                       |
| 14/-            | Lines Danes                                                               | :                     |
| Kı.             |                                                                           |                       |
|                 | Event Transa                                                              | aksi Ak               |
|                 |                                                                           |                       |

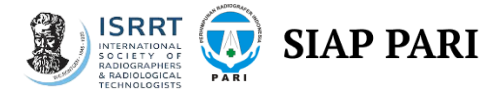

7. Lakukan Presensi dengan menghadapkan wajah ke kamera (Selfie) hingga terkonfirmasi **PRESENSI BERHASIL** 

| <ul> <li>i</li> <li>i</li> <li< th=""><th></th></li<></ul> |  |
|----------------------------------------------------------------------------------------------------|--|
| <ul> <li>1</li></ul>                                                                                                    |  |
|                                                                                                    |  |
|                                                                                                    |  |
|                                                                                                    |  |
|                                                                                                    |  |
| ž                                                                                                    |  |

8. Apabila Sudah Berhasil Absen, maka akan Muncul tampilan sebagai berikut :

|                | Akan Datang                                                                                                    | Riwayat                       |
|----------------|----------------------------------------------------------------------------------------------------|-------------------------------|
| 0              | Anda Sudah Terdaftar                                                                                                    | Anda sudah absen              |
|                |                                                                                                    |                               |
| Wa<br>Cr       | orkshop Nasional PP PARI<br>edentials, Imaging and Ti<br>icology                                                                                            | : Radiographer<br>reatment on |
| Wa<br>Cr<br>Or | orkshop Nasional PP PARI<br>edentials, Imaging and Ti<br>acology<br>18 November 2022 - 20 November                                                          | 2022                          |
| Wa<br>Cr<br>Or | orkshop Nasional PP PARI<br>edentials, Imaging and Tu<br>cology<br>18 November 2022 - 20 November<br>Best Western Premier Panbil, Bata                      | 2022<br>m, Kepulauan Riau     |
| Wa<br>Cr<br>Or | orkshop Nasional PP PARI<br>edentials, Imaging and Tu<br>acology<br>18 November 2022 - 20 November<br>Best Western Premier Panbil, Batar<br>0 Kuota Tersisa | 2022<br>m, Kepulauan Riau     |

Semoga Bermanfaat!

Radiografer Indonesia : Bersama, Sejahtera, Mendunia